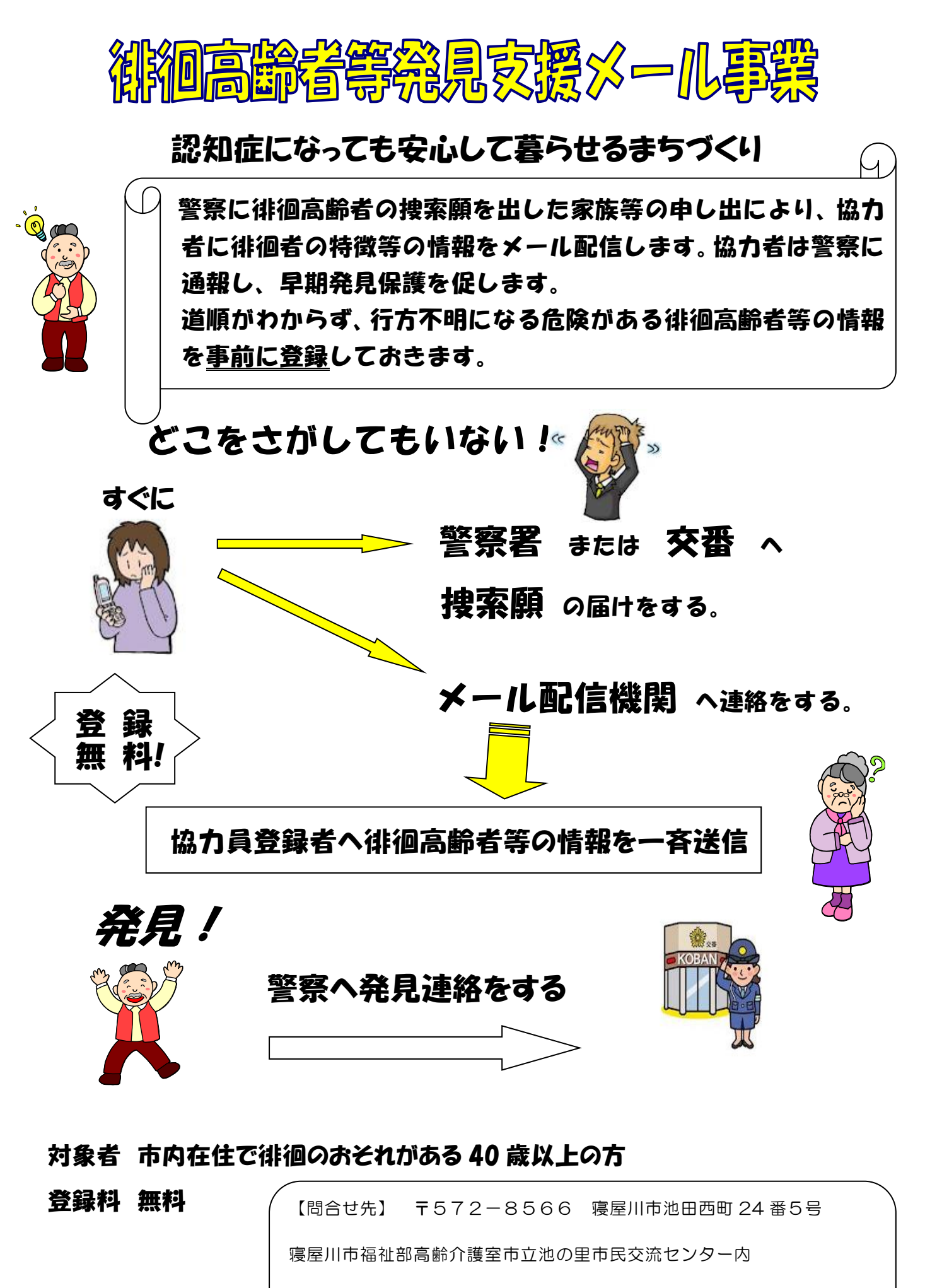

電話 072-838-0372

FAX 072-838-0102

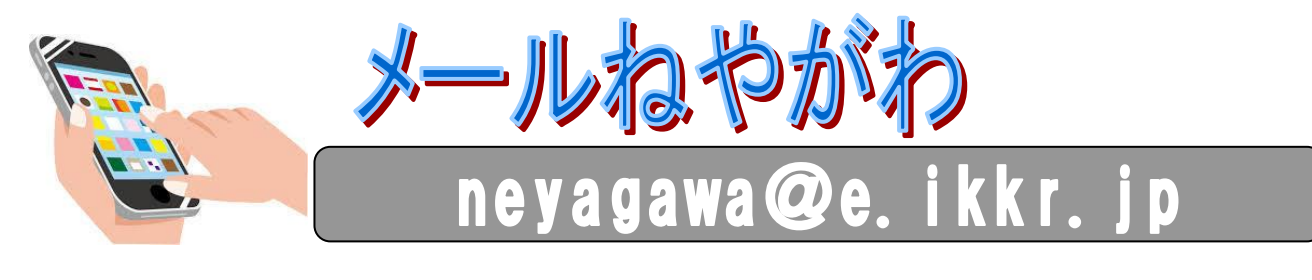

く登録方法>

インターネット対応の携帯電話、スマートフォン又はパソコンから空メールを送信し てください。

| (1) 空メール送信<br>上記アドレスを直接入力するか、下<br>記のQRコード読み取り機能を使っ<br>て空メール(題名・本文なし)を送信<br>してください。                                                                                                    | <ul> <li>(4)校区などの選択</li> <li>ご希望の小学校区、中学校区または市域一斉のみを選択してください。</li> <li>*校区(複数可)を選択されましても市域一斉情報は自動的に配信されます。</li> <li>⇒「次へ」をクリック</li> </ul>                                                                                                    | <ul> <li>(6) 登録情報確認</li> <li>確認画面で入力情報を確認して「登録」をクリック(修正もできます)。</li> <li>⇒「本登録完了」メールが自動返信されます。</li> <li>(7) メール受信</li> <li>その後は、お知らせする事案がある時のみメールが配信されます。</li> </ul>                                                                                               |
|----------------------------------------------------------------------------------------------------|----------------------------------------------------------------------------------------------------|----------------------------------------------------------------------------------------------------|
| <ul> <li>(2) 登録画面</li> <li>自動返信されてきた「仮登録完了」<br/>メールを開き、本文下部についてい<br/>る3つのURLから該当するものを選<br/>択してください。</li> <li>①SSL 非対応携帯電話</li> <li>(SSL=データを暗号化し、個人情報などを<br/>安全に送受信するしくみ)</li> <li>②SSL 対応携帯電話</li> <li>③PC(パソコン)から登録</li> <li>①か②は、お使いの携帯電話の取扱説<br/>明書をごらんください。不明の場合は①を<br/>選択してください。</li> <li>(3) サービスのご案内についてお読み<br/>いただき「同意する」を選択してくだ<br/>さい。</li> </ul> | <ul> <li>(5)カテゴリ選択</li> <li>①「安心・安全」</li> <li>不審者や事件など暮らしの安心・安全につながる情報</li> <li>②「校区情報」</li> <li>学級閉鎖や行事案内など各学校から配信される情報</li> <li>③「お知らせ情報」</li> <li>市の行事やイベント等など市域全域にお知らせする情報</li> <li>④「徘徊高齢者情報」</li> <li>徘徊して行方がわからない高齢者の発見協力依頼と、その方の特徴が配信される情報</li> <li>*①②③④の希望するカテゴリを選んでください。</li> <li>*(4)で「市域一斉のみ」を選んだ場合、「校区情報」は配信されません。</li> <li>⇒「次へ」をクリック</li> </ul> | くご注意><br>お問い合わせ等は下記(情報化推進課)<br>にお願いします。自動返信されたメールに<br>返信できません。 (①自動返信メールの送信元である<br>anzen@city.neyagawa.osaka.jp<br>からのメールが届くようにしてください(このア<br>ドレスには返信できません)。 (②登録・配信は無料ですが、通信費用(パ<br>ケット代金など)は、ご利用される方の負担<br>です。料金は、ご契約コース等で異なります<br>ので、お使いの携帯電話会社にお問い合<br>わせください。 |

## <登録の変更や削除の方法>

登録している携帯電話またはパソコンからもう一度 neyagawa@e. ikkr. jp に 空メール(件名・本 文なし)を送ってください。 \*上記QRコードも利用できます。 (1)自動返信メール「登録情報変更」が送られてきます。 (2)登録と同じように3つの中から該当する URL をクリックしてください。 (3)つぎのいずれかを選んでください。 ①「登録内容の確認」校区やカテゴリを追加・削除する場合 ・「校区を追加する」⇒希望の校区にチェックを入れて「追加」をクリック。 「カテゴリを追加する」⇒該当カテゴリにチェックを入れて「追加」をクリック。 ・すでに登録された校区やカテゴリを削除する場合は、該当する校区やカテゴリの右にある「削 除」をクリックして削除内容を確認のうえ「削除」をもう一度クリック。 ②「登録サービスの解除」登録を解除する(安心・安全メールの配信をストップ)場合

・解除するアドレスを確認 ⇒「解除」をクリック

\*①②いずれの場合も、最後に「戻る」をクリックして登録内容変更メニュー画面に戻れば完了です。 登録変更の完了通知メールは返信されません。